## Hallgatói jelentkezés a szakosodásra

A hallgatói weben az "*Ügyintézés*" menüponton, a "Szakosodás" almenüt választva juthatnak el a hallgatók a szakváltási időszakokhoz.

| Tárgyak Vizsgák Pénzügyek Információ | Ügyintézés                          |
|--------------------------------------|-------------------------------------|
| > Özenetek                           | Szakirányjelentkezés<br>Záróvizsgák |
| Szűrések                             | Kérdőivek<br>Szakosodás             |

A szakváltási időszak kiválasztása után, majd a "Listázás" gombra kattintva megjelennek a féléven meghirdetett szakosodási-sorok.

| Szakosodás                          |                               |                                               |             |       |  |
|-------------------------------------|-------------------------------|-----------------------------------------------|-------------|-------|--|
| Szűrések                            | Szakosodási időszak           | : OT Szakváltás 2018_4                        |             |       |  |
| Szakosodási időszak:                | OT Szakváltás 2018_4          | ¥                                             |             |       |  |
|                                     | Listázás                      |                                               |             |       |  |
| Műveletek: Hozzáadás a kedvencekhez |                               |                                               |             |       |  |
| Szakosodási időszak adatok          |                               |                                               |             |       |  |
| ♦ Név                               | OT Szakváltás 2018_4          |                                               |             |       |  |
| Érvényesség                         | 2018.04.04 2018.04.30.        |                                               |             |       |  |
| Leírás                              | Osztatlan tanár szakváltás 20 | 18_4                                          |             |       |  |
| Szakosodás                          |                               |                                               | ns          | 🖹 🗶 🥭 |  |
|                                     |                               |                                               |             |       |  |
| 🖻 Szaknév                           |                               |                                               | Státusz     |       |  |
| 🖻 Földrajz-történelem középi        | iskolai kimenet               |                                               | Folyamatban | Đ     |  |
| Forrás szaknév                      |                               | Cél szaknév                                   |             |       |  |
| Földrajz osztatlan tanári           | N                             | Földrajz osztatlan tanári köz.isk.szakasz_N   |             |       |  |
| Történelem osztatlan tar            | nári_N                        | Történelem osztatlan tanári köz.isk.szakasz_N |             |       |  |
| 🖻 Földrajz-történelem általár       | nos iskolai kimenet           |                                               |             | Đ     |  |
| Forrás szaknév                      |                               | Cél szaknév                                   |             |       |  |
| Földrajz osztatlan tanári           | _N                            | Földrajz osztatlan tanári_N                   |             |       |  |
| Történelem osztatlan tar            | nári_N                        | Történelem osztatlan tanári_N                 |             |       |  |
| Találatok száma:1-2/2 (31 ms)       |                               |                                               |             |       |  |

A szakosodási sorok mellett található "+" jelre kattintva, majd a "**Szakosodás**" lehetőséget választva a kiválasztott szakosodási sor státusza "**Folyamatban**"-ra változik. A hallgatónak nincs lehetősége több szakosodást megjelölni, ezért, ha más szakosodási sort akar választani, akkor a jelentkezési időszakon belül lehetősége van arra, hogy a kiválasztott szakosodást visszavonja ("+" jelre kattintva a "**Váltás visszavonása**" lehetőséget választva).

A hallgató addig módosíthatja a szakosodását a hallgatói weben, ameddig a szakosodási időszak aktív. A választott szakosodás státusza "Folyamatban" értékű lesz addig, míg az időszak lezárása után elfogadásra nem kell. Ha ez megtörténik, akkor a státusz is átvált "**Elfogadva**" állapotúra.

## Megjegyzés:

A lejárt szakosodási időszakot a hallgató archivnak látja <**Szakosodás neve**> (**Archiv**), listázásra megjelennek ugyan a szakosodás részletei, de a "+" gomb nem enged választani semmit!